## Summary

| WINDOWS, MAC2                 |
|-------------------------------|
| Driver2                       |
| COM Port4                     |
| Terminal5                     |
| Connection7                   |
| ANDROID8                      |
| OTG capable phone and cable8  |
| Terminal Android App9         |
| Menu11                        |
| Setup12                       |
| Modification [M]14            |
| Dump [U]15                    |
| AutoSpark [A]16               |
| Bypass [B]17                  |
| Console [C]18                 |
| Restricted Mode19             |
| EEPROM content                |
| Console during Running mode21 |

### WINDOWS, MAC

## Driver

The ignition uses a CH340 chip which is a Serial to USB converter. This IC needs a driver. Download **CH340G** driver.

| Windows: | http://www.arduined.eu/tag/windows-7/ |
|----------|---------------------------------------|
| Mac:     | https://github.com/wemos/ch340_driver |

or on the Chip Manufacturer site

http://www.wch-ic.com/download/CH341SER\_EXE.html

#### Install CH340G driver as "Administrator"

| 🛃 DriverSetup(X64)          | – 🗆 X                        | 👼 DriverSetup(X64)                                      | – 🗆 X            |
|-----------------------------|------------------------------|---------------------------------------------------------|------------------|
| Device Driver<br>Select INF | Install / UnInstall          | Device Driver Install / UnIn<br>Select INF CHAMISED INF | stall            |
| INSTALL                     | WCH.CN<br>  USB-SERIAL CH340 | INSTAL                                                  | ×                |
| UNINSTALL                   | 08/08/2014, 3.4.2014         | UNINSTA Driver install su                               | ICCESS! 3.4.2014 |
| HELP                        |                              | HELP                                                    | ок               |

#### Restart the computer.

Head over to the "*Device Manager*" go down to "*Ports*" open that up. Plug in the ACCDI v10 or TCI v10 via USB connector, you should ear a bell sound, the ignition device pop up into "*Ports*" section.

Now you ready to go.

| Moniteurs                                | Propriétés de : USB-SERIAL CH340 (COM18)                        |   |
|------------------------------------------|-----------------------------------------------------------------|---|
| ⊳ 🚛 Ordinateur                           |                                                                 |   |
| Périphériques d'interface utilisateur    | Général Paramètres du port Pilote Détails                       |   |
| Périphériques système                    |                                                                 |   |
| Ports (COM et LPT)                       | USB-SERIAL CH340 (COM18)                                        |   |
| Port de communication (COM1)             |                                                                 |   |
| Port imprimante FCP (LPT1)               |                                                                 |   |
|                                          | Foumisseur du pliote : wch.cn                                   |   |
|                                          | Date du pilote : 08/08/2014                                     |   |
| Processeurs                              | Version du pilote : 3 4 2014 8                                  |   |
| Souris et autres peripheriques de pointa |                                                                 |   |
|                                          | Signataire numérique : Microsoft Windows Hardware Compatibility |   |
|                                          |                                                                 |   |
|                                          | Détails du pilote                                               |   |
|                                          |                                                                 |   |
|                                          | Mettro à jaur la silato                                         |   |
|                                          | USB-SERIAL CH340 (CON(18)                                       |   |
|                                          |                                                                 |   |
|                                          | Version precedente                                              |   |
|                                          | C:\Windows\System32\Drivers\CH341S64.SY                         | S |
|                                          | Désactiver Désactiver Désactiver                                |   |
|                                          |                                                                 |   |

A) if another Windows driver is in there then right-clic, select "*Update driver*", find the downloaded driver for CH340-CH341, unzip it and install it.

B) If Windows does not recognize the device and doesn't show it,
 it may appear in "*Other devices*" or in "*Serial Bus Controler*" folder with a exclamation mark.
 Check what you see there before and after you connected the device.

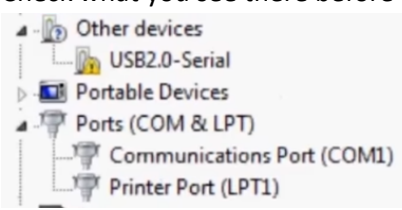

Restart the computer, if the driver still appear with a exclamation mark, then right-clic on the driver, read the information in the status bar.

C) Right-clic on the driver, clic "*Update driver*", find the downloaded driver for CH340-CH341, unzip it and install it.

C) If the device in not shown in "*Port (COM&LPT)*", "*Other devices*" or "*Serial Bus Controler*" folders then restart the computer, try another USB port or data cable.

D) Clic on CH340G driver, choose "Uninstall".

Try to connect the ignition box to the computer before installing the driver again.

E) I like to use <u>USBDeview from Nir Sofer</u> to have more information on USB devices connected to my PC.

# **COM Port**

Open "Device Manager". Under "Ports (COM&LPT)" you should notice a new COM-port.

Note the number.

| 🚓 Gestionnaire de peripheriques            |
|--------------------------------------------|
| Fichier Action Affichage ?                 |
|                                            |
| 🔺 🚔 Thierry-HP                             |
| Appareils mobiles                          |
| D States graphiques                        |
| Cartes réseau                              |
| Demo Claviers                              |
| Contrôleurs audio, vidéo et jeu            |
| Contrôleurs de bus USB                     |
| Contrôleurs IDE ATA/ATAPI                  |
| Eccteurs de disque                         |
| Lecteurs de DVD/CD-ROM                     |
| D- Moniteurs                               |
| Diale Ordinateur                           |
| Peripheriques d'interrace utilisateur      |
| Perprendues systeme     Ports (COM et LPT) |
| Port de communication (COM1)               |
| Port imprimante ECP (LPT1)                 |
| USB-SERIAL CH340 (COM16)                   |
| Processeurs                                |
| Souris et autres périphériques de pointage |

# Terminal

Launch a terminal on your PC (I recommend **CoolTerm** <u>http://freeware.the-meiers.org</u>) But <u>Putty</u> or <u>Kitty</u>, <u>Teraterm</u> are useable too...

Go to Options > Serial Port, Setup the terminal to 115200.N.8.1

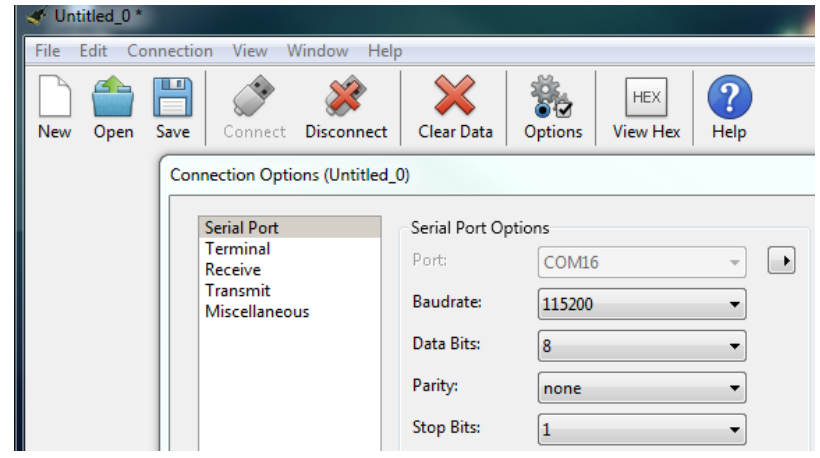

Select the **COM-port** you have noted above.

| 🛷 Untitled_0 |           |                         |               |                  |               |                 |           |  |
|--------------|-----------|-------------------------|---------------|------------------|---------------|-----------------|-----------|--|
| File Edit Co | nnectio   | on View V               | Vindow He     | lp               |               |                 |           |  |
| New Open     | H<br>Save | Connect                 | Disconnect    | Clear Data       | Options       | HEX<br>View Hex | ?<br>Help |  |
| · ·          | Con       | nection Ontic           | ons (Untitled | 0)               |               |                 |           |  |
|              |           | needon opa              | Sils (ondice  | _0)              |               |                 |           |  |
|              |           | Serial Port             |               | Serial Port Op   | otions        |                 |           |  |
|              |           | Receive                 |               | Port:            | COM1          |                 | -         |  |
|              |           | Transmit<br>Miscellaneo | us            | Baudrate:        | COM1<br>COM16 | 5               |           |  |
|              |           |                         |               | Data Bits:       | 8             |                 | •         |  |
|              |           |                         |               | Parity:          | none          |                 | •         |  |
|              |           |                         |               | Stop Bits:       | 1             |                 | •         |  |
|              |           |                         |               | Flow Control:    | СТ5           |                 |           |  |
|              |           |                         |               |                  | DTR           |                 |           |  |
|              |           |                         |               |                  | XON           |                 |           |  |
|              |           |                         |               | Software S       | upported Fl   | low Control     |           |  |
|              |           |                         |               | 🔽 Block Keys     | trokes while  | e flow is halte | d         |  |
|              |           |                         |               | Initial Line Sta | ates when P   | ort opens:      |           |  |
|              |           |                         |               | OTR On           | O DTF         | R Off           |           |  |
|              |           |                         |               | RTS On           | © RTS         | Off             |           |  |
|              |           |                         |               |                  |               |                 |           |  |
|              |           |                         |               |                  |               |                 |           |  |
|              |           |                         |               |                  |               |                 |           |  |
|              |           |                         |               |                  |               |                 |           |  |
| <b>F</b>     |           |                         |               |                  |               |                 |           |  |
| Smart Switch |           |                         |               |                  | Re-Scan       | Serial Ports    |           |  |
|              |           |                         |               |                  |               | Cancel          |           |  |
|              |           |                         |               |                  |               | Cancer          |           |  |

### Under **Options > Terminal** check *Line Mode, Enter Key Emulation, local Echo* and *Format TAB >* **OK**.

| File Edit Connection View Window Help |                                                                                                    |
|---------------------------------------|----------------------------------------------------------------------------------------------------|
| New Open Save Connect Disconnect      | Clear Data                                                                                                    |
|                                       | Connection Options (ESP8266_COM6.stc)                                                                                                    |
|                                       | Serial Port         Terminal         Receive         Tansmit         Miscellaneous         Terminal Mode:         Image: Image: Im |
|                                       |                                                                                                    |

### Save this configuration

# Connection

Click on "Connect" button

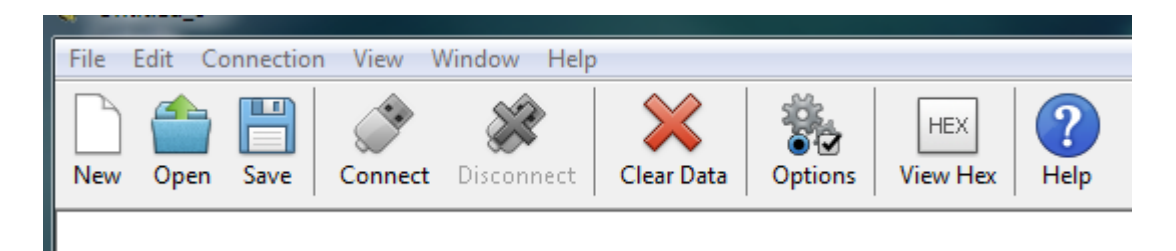

### ACCDI v10 or TCI v10 banner is displayed:

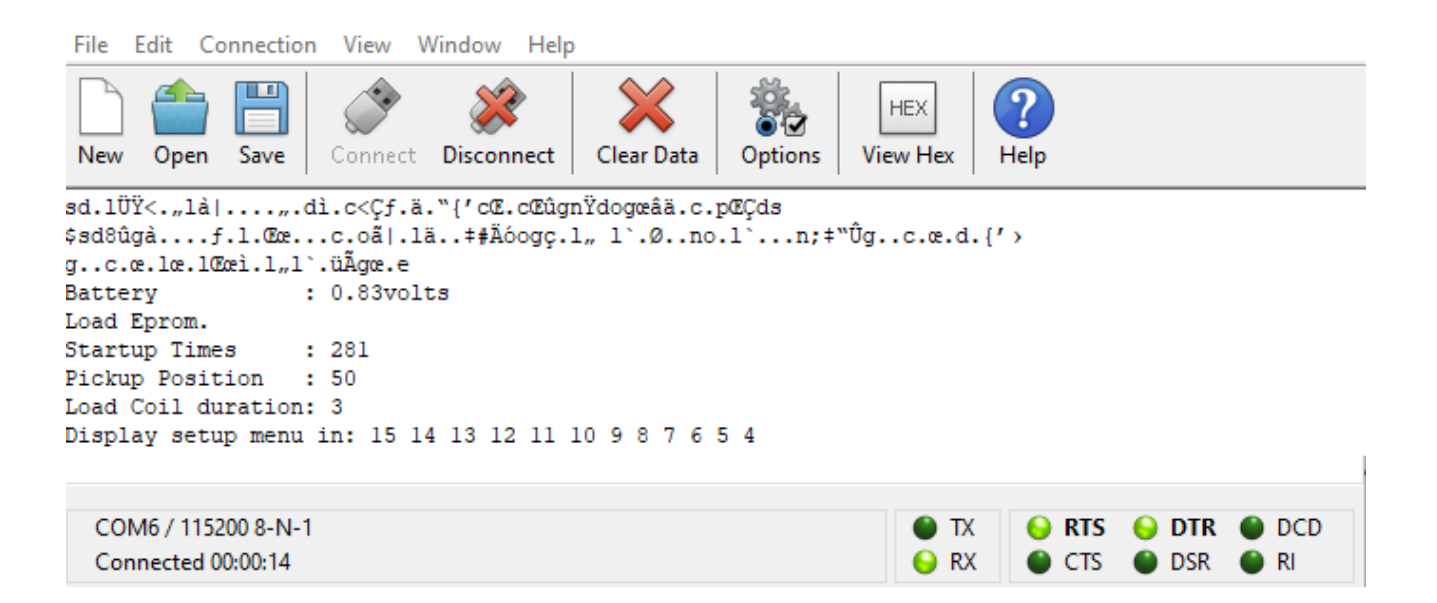

After being powered on, the ignition box waits <u>15 seconds</u> to let you connect the communication software. A blue led inside the CDI/TCI blinks 1 time per second.

Launch the Terminal console (CoolTerm, Putty) during those 15 seconds.

If you connect the Terminal <u>after</u> the countdown is finished then press ? (*question mark key*) at any time to display the Menu.

### ANDROID

You can use an Android phone too.

# OTG capable phone and cable

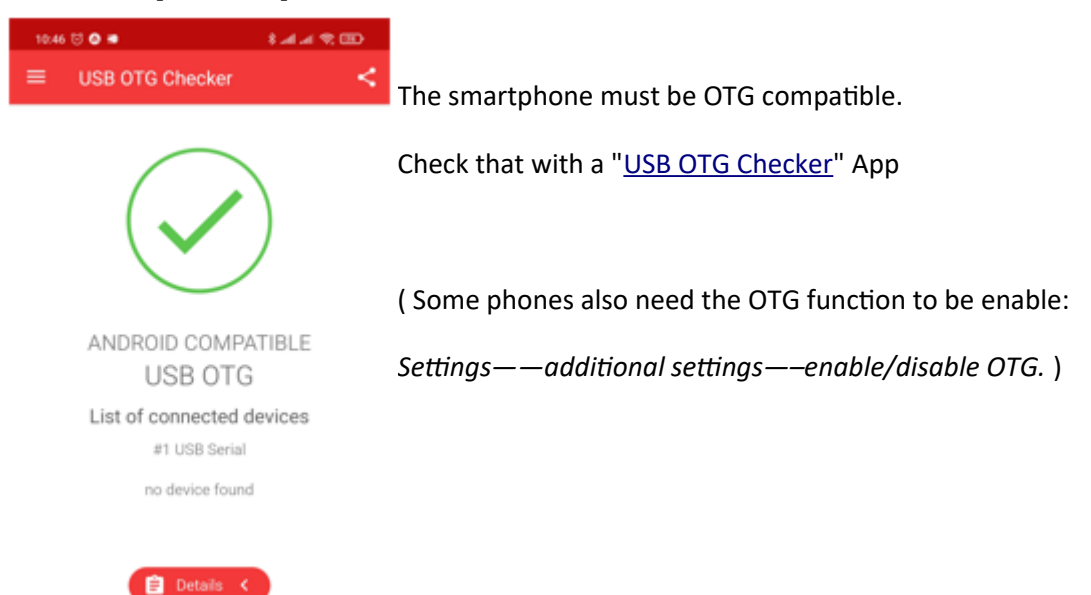

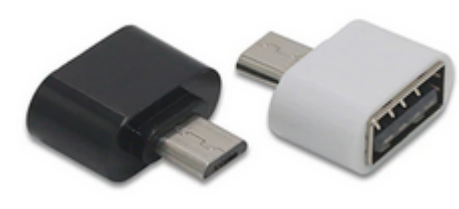

Use a Male-Male USB OTG connector.

MicroType B on Ignition side, micro-USB Type B or type-C depending on your phone

I'm using this one

# **Terminal Android App**

Then install this <u>Serial USB Terminal by Kai Morich</u> App on the phone.

### Adjust Settings :

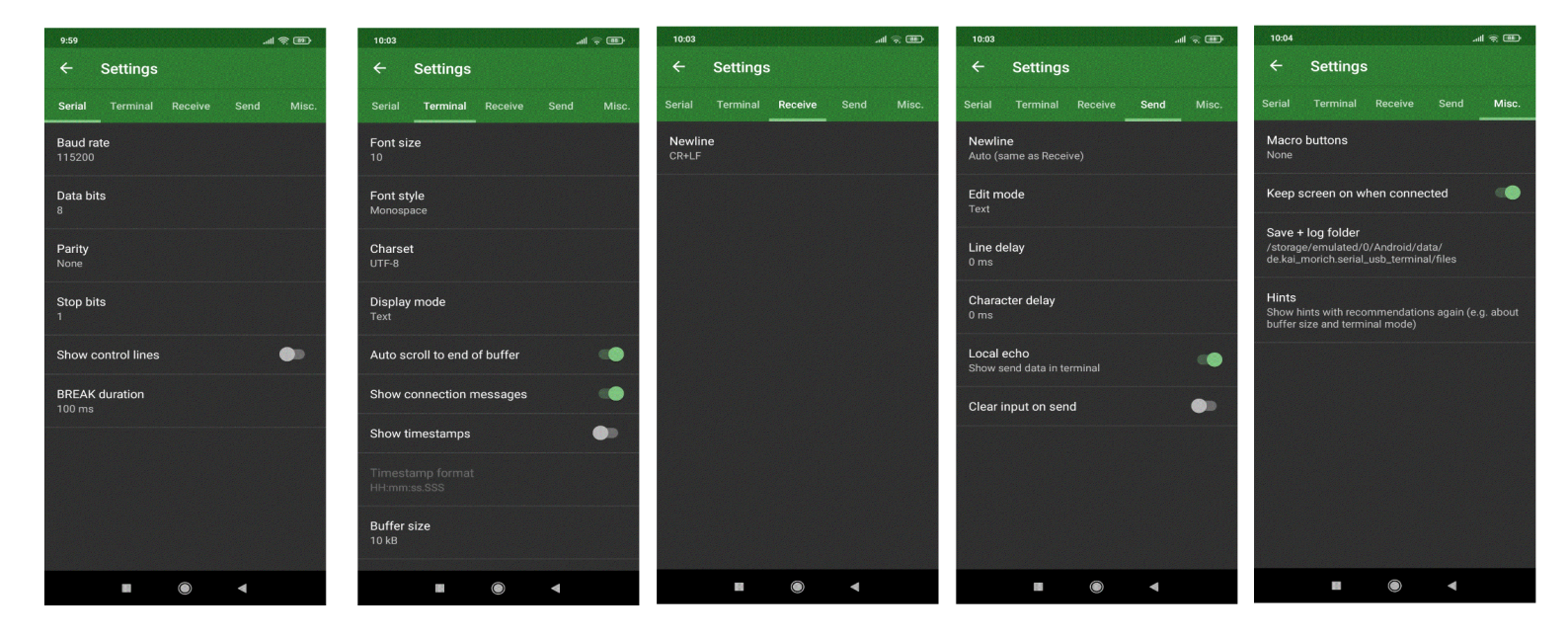

Connect the phone to the ignition box with the OTG cable.

Serial USB Terminal App should detect the USB device and starts automatically

Connect the App:

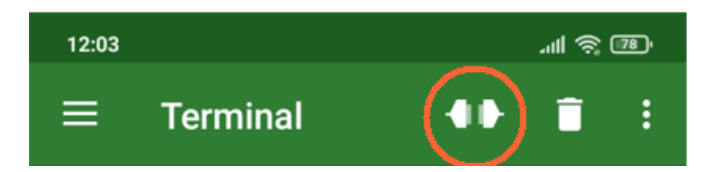

See <u>video</u>

| 10:26                                                                                                    |                                                                                                    |                                                                                                    | <b>'''II</b> 🖄                                                                                                    | ; <b>89</b> '                                            |
|----------------------------------------------------------------------------------------------------|----------------------------------------------------------------------------------------------------|----------------------------------------------------------------------------------------------------|----------------------------------------------------------------------------------------------------|----------------------------------------------------------|
| ≡ Te                                                                                                    | rminal                                                                                                    |                                                                                                    |                                                                                                    | :                                                        |
| 104^I0<br>108^I0<br>112^I50<br>116^I0<br>120^I3<br>124^I0                                                                                                    |                                                                                                    |                                                                                                    |                                                                                                    |                                                          |
| pickup Position<br>pickup Type<br>dwelL duration<br>Setup timing<br>Modify data<br>AutoSpark Mode<br>Bypass advance<br>console Output<br>Read eprom<br>Write and save<br>Clear eprom<br>dUmp eprom<br>about Version<br>Quit setting<br>Help Syntax | BTDC: P<br>: T<br>: L<br>: S<br>: M<br>: A<br>: B<br>: 0<br>: R<br>: W<br>: C<br>: U<br>: V<br>: Q<br>: ?                                                                                                    | <pre>Syntax:</pre>                                                                                                    | 2:NP)>                                                                                                    | (@112)<br>(@108)<br>(@120)<br>(@104)<br>(@126)<br>(@124) |
| [000]:F4 01 00<br>[016]:B8 0B 00<br>[032]:00 00 00<br>[048]:00 00 00<br>[064]:00 00 00<br>[080]:00 00 00<br>[096]:00 00 00<br>[112]:32 00 00                                                                                                    | 00       05       00         00       28       00         00       00       00         00       00       00         00       00       00         00       00       00         00       00       00         00       00       00         00       00       00         00       00       00         00       00       00         00       00       00 | 00       00       E8       03       00       00       05         00       00       40       1F       00       00       1E         00       00       00       00       00       00       00         00       00       00       00       00       00       00         00       00       00       00       00       00       00         00       00       00       00       00       00       00         00       00       00       00       00       00       00         00       00       00       00       00       00       00         00       00       00       00       00       00       00         00       00       00       00       00       00       00         00       00       00       00       00       00       00       00 | 00         00           00         00           00         00           00         00           00         00           00         00           00         00           00         00           00         00           00         00           00         00           00         00           00         00 | 00<br>00<br>00<br>00<br>00<br>00<br>00<br>00<br>00       |
| pickup Position<br>pickup Type<br>dwelL duration<br>Setup timing<br>Modify data<br>AutoSpark Mode<br>Bypass advance<br>console Output<br>Read eprom<br>Write and save<br>Clear eprom<br>dUmp eprom<br>about Version<br>Quit setting<br>Help Syntax | BTDC: P<br>: T<br>: L<br>: S<br>: M<br>: A<br>: B<br>: 0<br>: 0<br>: 0<br>: 0<br>: 0<br>: 0<br>: 0<br>: 0<br>: 0<br>: 0                                                                                                    | <pre>Syntax:</pre>                                                                                                    | 2:NP)>                                                                                                    | (@112)<br>(@108)<br>(@120)<br>(@104)<br>(@126)<br>(@124) |
| U                                                                                                    |                                                                                                    |                                                                                                    |                                                                                                    |                                                          |
|                                                                                                    |                                                                                                    |                                                                                                    |                                                                                                    |                                                          |

V10R3C7

### Menu

When the countdown is done or ? key has been entered, the Setup MENU is displayed:

Battery : 0.95volts Console detected, goto Programming Mode! \_\_\_\_\_ Startup Times : 38 Pickup Position : 50 ----- Syntax: ----pickup Position BTDC: P <deg BTDC>
pickup Type : T <value (0:Auto,1:PN,2:NP)>
dwelL duration : L <1 to 10ms>
Setup timing : S <rpm> <degrees>
Modify data : M <line> <new value>
buteSpeek Mede : D AutoSpark Mode:A Bypass advance:B console Output:O O :I Read eprom : R Write and save : W Clear eprom : С dUmp eprom : U about Version . . v : Q Quit setting Help Syntax : ? \_\_\_\_\_

### Setup

Assuming you want this ignition timing:

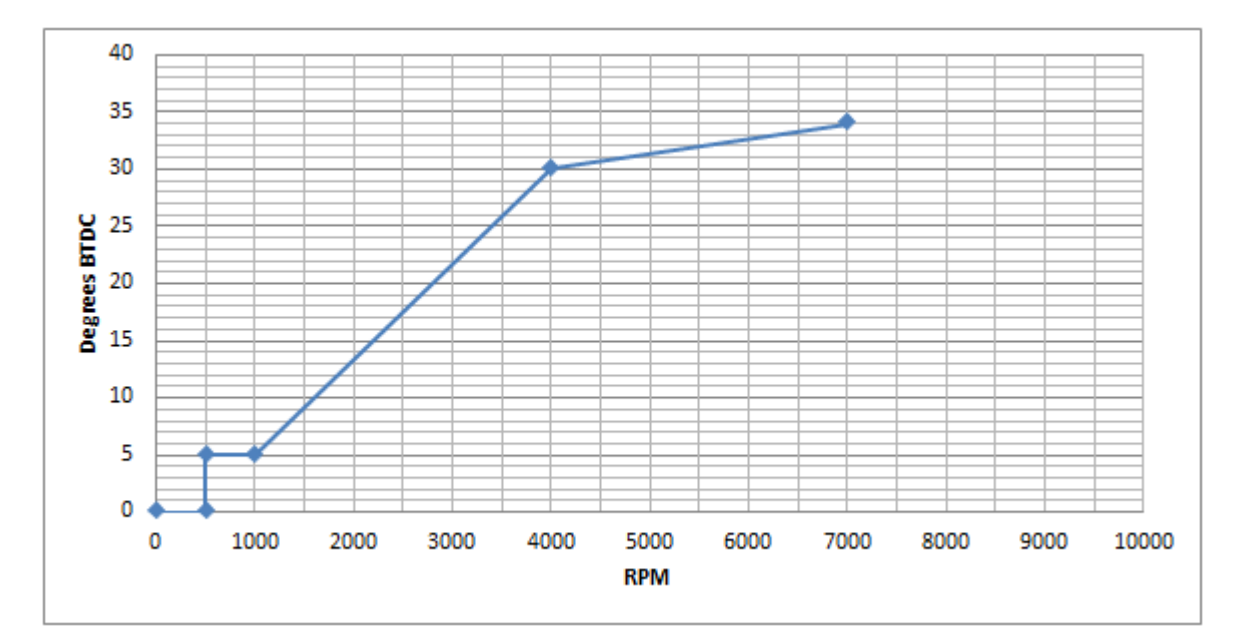

One can define the curve with 4 points but you can use up to 13 points.

(0 to 500rpm at 0° BTDC is hard coded for no kickback.)

```
Console detected, goto Programing Mode!
-----
Startup Times
                     : 1
Pickup Position : 0
Load Coil duration: 0
----- Syntax: -----
pickup Position BTDC: P <deg BTDC>
pickup Position Bibt: P (deg Bibt)

pickup Type : T <value (0:Auto,1:PN,2:NP)>

dwelL duration : L <1 to 10ms>

Setup timing : S <rpm> <degrees>

Modify data : M <line> <new value>

AutoSpark Mode : A <value (0:off,1:on)>

Bypass advance : B <value (0:off,1:on)>

console Output : O <value> (0:no, 1:yes)

Read eprom
Read eprom
                          : R
Write and save
                          : W
Clear eprom
                          :
                               С
dUmp eprom
                          : U
about Version
                          : V
Quit setting
                          : Q
Help Syntax
                          : ?
_____
```

| Ρ | 50      |                               | capital P <space> 50 <enter></enter></space>                    |
|---|---------|-------------------------------|-----------------------------------------------------------------|
|   |         | Pickup Position: 50 deg BTDC. |                                                                 |
| L | 3       |                               | capital L <space> 3 <enter></enter></space>                     |
|   |         | Load Coil Duration(ms): 3     |                                                                 |
| S | 500 5   |                               | capital S <space> 500 <space> 5 <enter></enter></space></space> |
|   |         | @1 500rpm = 5deg.             |                                                                 |
| S | 1000 5  |                               |                                                                 |
|   |         | @9 1000rpm = 5deg.            |                                                                 |
| S | 4000 30 |                               |                                                                 |
|   |         | @17 4000rpm = 30deg.          |                                                                 |
| S | 7000 35 |                               |                                                                 |
|   |         | 025 7000rpm = 35deg.          |                                                                 |

R

capital R <ENTER>

| <line><value></value></line> |
|------------------------------|
|------------------------------|

0 500 <= 5° btdc @ 500rpm 4 5 8 1000 5 12 16 4000 <= 30° btdc @ 4000rpm 20 30 <= 35° btdc @ 7000rpm 24 7000 28<mark>35</mark> 32 0 . . . 104 0 0 108 50 112 0 116 ----- Syntax: -----W capital W <ENTER> <= Setup are ONLY written once you enter W key Saved. capital Q <ENTER> 0

Quit.

Ignition box is now rebooting...

Disconnect the Terminal software and unplug the USB cable.

## **Modification** [M]

If you want to modify the advance timing for 7000rpm and set 34° instead of 35° at line 28:

M 28 34 capital M <space> 28 <space> 34 <ENTER> <Line><new value> Modify Line:28 with new value:34 R 500 0 5 4 1000 8 5 12 16 4000 30 20 24 7000 <= 34° btdc @ 7000rpm 28 **34** 32 0 W Saved.

Q Quit.

Ignition box is now rebooting...

Disconnect Terminal software and unplug the USB cable.

## Dump [U]

Read EEPROM addresses 000 to 127 and display them in HEX values

 [000]:F4
 01
 00
 05
 00
 00
 E8
 03
 00
 05
 00
 00
 00

 [016]:B8
 0B
 00
 00
 28
 00
 00
 00
 70
 17
 00
 00
 1E
 00
 00
 00
 00

 [032]:00
 00
 00
 00
 00
 00
 00
 00
 00
 00
 00
 00
 00
 00
 00
 00
 00
 00
 00
 00
 00
 00
 00
 00
 00
 00
 00
 00
 00
 00
 00
 00
 00
 00
 00
 00
 00
 00
 00
 00
 00
 00
 00
 00
 00
 00
 00
 00
 00
 00
 00
 00
 00
 00
 00
 00
 00
 00
 00
 00
 00
 00
 00
 00
 00
 00
 00
 00
 00
 00
 00
 00
 00
 00
 00
 00
 00
 00
 00
 <

# AutoSpark [A]

### Default: A = 0

This **autotest function** is only usable with TCI. TCI sends sparks at 3000rpm WITHOUT any pickup connected.

This way you can test the wiring, the TCI, the coil and sparkplug.

|    |     |                   | - | - |      |                          |   |
|----|-----|-------------------|---|---|------|--------------------------|---|
| ab | out | ; Version         | : | v |      |                          |   |
| Qu | lit | setting           | : | Q |      |                          |   |
| He | lp  | Syntax            | : | ? |      |                          |   |
|    |     |                   |   |   | <br> | -                        |   |
|    |     |                   |   |   |      |                          |   |
| A  | 1   |                   |   |   |      |                          |   |
|    |     |                   |   |   |      |                          |   |
|    | CC  | M6 / 115200 8-N-1 |   |   |      |                          |   |
|    | Co  | nnected 00:36:54  |   |   |      |                          |   |
| 7  | 1   |                   |   |   |      | ital A canadaa 1 cENITER |   |
| А  | T   |                   |   |   | cap  | ilai A Space> I Senter   | 1 |

AutoSpark Mode : 1

W Saved.

# Bypass [B]

#### Default: B = 0

This function bypass the advance timing and trigger a spark AS SOON AS a pickup pulse has been detected.

This function comes handy when you want to know the pickup position with a Timing Lamp : Remove the sparkplug out of the engine and connect it to the metal frame then rotate the engine with a drill machine.

#### With points and mechanical advance system, TCI is acting as a simple Transistorized Ignition.

/!\ Don't use the function on a running engine with pickups or hall sensors otherwise the spark will append way too soon and can harm the piston !!

B 1 capital B <space> 1 <ENTER> Bypass Mode : 1 W Saved.

# Console [C]

### Default: C = 0

USB terminal can display the RPM and calculated timing of the engine. Turn console ON:

C 1 capital C <space> 1 <ENTER>

Console Output : 1

W Saved.

## **Restricted Mode**

This function create a temporary rev-limiter that restrict the engine to 3600rpm max.

It is useful for 50cc bikes to seem to be « *Street legal* » in countries where there are limited to 50km/h... ;-)

To enter in this restricted mode :

- Turn on the master ignition key.
- Start the bike
- Flip the Kill switch ON then OFF once during the first 30seconds.
- Engine is now limited to 3600rpm until you stop the engine.

After 30 seconds, the Kill switch acts normally.

## **EEPROM content**

|          | Address |              | Address |
|----------|---------|--------------|---------|
| RPM N°1  | 0       | ADVANCE N°1  | 4       |
| RPM N°2  | 8       | ADVANCE N°2  | 12      |
| RPM N°3  | 16      | ADVANCE N°3  | 20      |
| RPM N°4  | 24      | ADVANCE N°4  | 28      |
| RPM N°5  | 32      | ADVANCE N°5  | 36      |
| RPM N°6  | 40      | ADVANCE N°6  | 44      |
| RPM N°7  | 48      | ADVANCE N°7  | 52      |
| RPM N°8  | 56      | ADVANCE N°8  | 60      |
| RPM N°9  | 64      | ADVANCE N°9  | 68      |
| RPM N°10 | 72      | ADVANCE N°10 | 76      |
| RPM N°11 | 80      | ADVANCE N°11 | 84      |
| RPM N°12 | 88      | ADVANCE N°12 | 92      |
| RPM N°13 | 96      | ADVANCE N°13 | 100     |

| AutoSpark           | 104 |
|---------------------|-----|
| Pickup Type         | 108 |
| Pickup Position     | 112 |
| Dwell type (TCI)    | 116 |
| Load duration (TCI) | 120 |
| Console             | 124 |
| Bypass              | 126 |

## **Console during Running mode**

While the Ignition box is connected via USB to a PC and the countdown is displayed, power the box ON with a +12Vdc power supply.

At the end of the countdown, the box will detect the battery and restart in running mode.

Display setup menu in: 15 14 13 12 11 10 9 8 7 6 5 4 3 2 1 0 Battery : 12.36volts Battery detected, Restart in running mode...

#### <glibberrish...>

Battery : 12.38volts Load Eprom. Startup Times : 3 Pickup Position : 50 Load Coil duration: 3 -----Pickup Type : AUTO Waiting for Pickup...

Crank the engine

#### **Detected Type: NP** Ready to race!

<u>Auto detection mode cannot be 100% reliable</u>, especially when the pickup signal is weak! I hardly recommend to hard setup the *pickup Type* once for all by typing: **T** 1 or **T** 2 accordingly.